## Kombinace bezdrátových a drátových zařízení Homematic IP v Cloudu

Příklad instalace s pokročilým směrováním

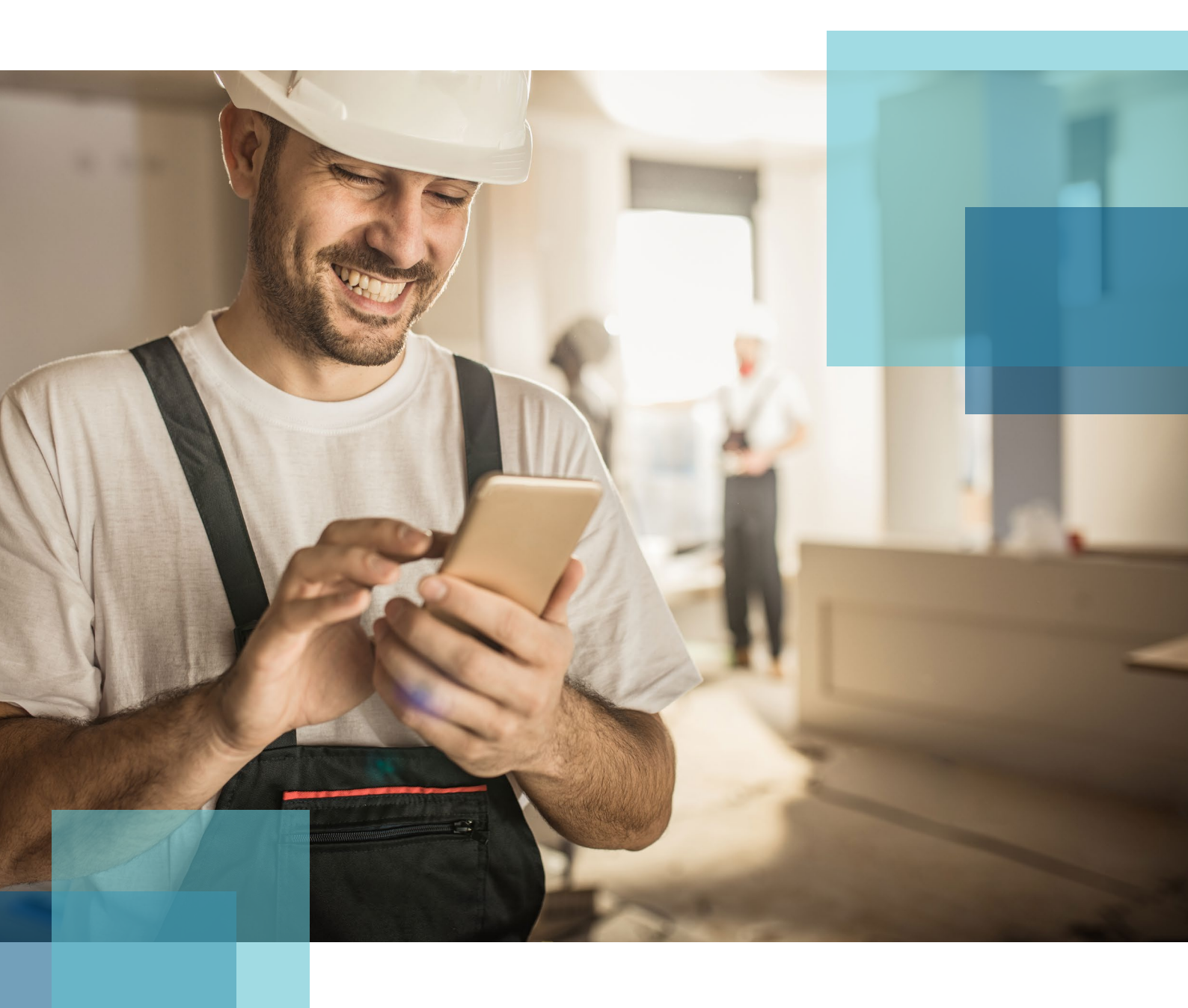

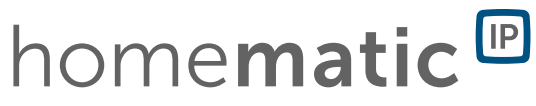

## VÝHODY POKROČILÉHO SMĚROVÁNÍ HOMEMATIC IP

Rozšířením protokolu Homematic IP o pokročilé směrování se systém Homematic IP stává ještě flexibilnějším a umožňuje bezproblémovou kombinaci drátových a bezdrátových produktů. Celou instalaci lze flexibilně konfigurovat a ovládat pomocí aplikace Homematic IP.

Možnost současného provozu bezdrátových a drátových zařízení Homematic IP v kombinaci s aplikací Homematic IP a Cloudu<sup>1</sup>.

Rozšíření dosahu signálu prostřednictvím dodatečné integrace druhé centrální jednotky v jakkoliv velké budově nebo ve vzdálenějším objektu, jako je například garáž, zahradní domek. Spolehlivost pro přímé spojení mezi bezdrátovými a drátovými zařízeními díky dodatečné integrace druhé centrální jednotky.

## Bezdrátová a drátová instalace Homematic IP

Pokročilé směrování je dostupné prostřednictvím aplikace Homematic IP od verze 2.4.0 (iOS) nebo 2.4.3 (Android).

Při využívání aplikace Homematic IP a cloudové služby Homematic IP v kombinaci s Centrální jednotkou Homematic IP (HmIP-HAP) je rovněž možné přiřadit Drátovou centrální jednotku Homematic IP (HmIPW-DRAP) do jedné instalace. To znamená, že bezdrátová a drátová zařízení lze flexibilně ovládat, konfigurovat a vzájemně kombinovat pomocí bezplatné aplikace Homematic IP pro chytré telefony.

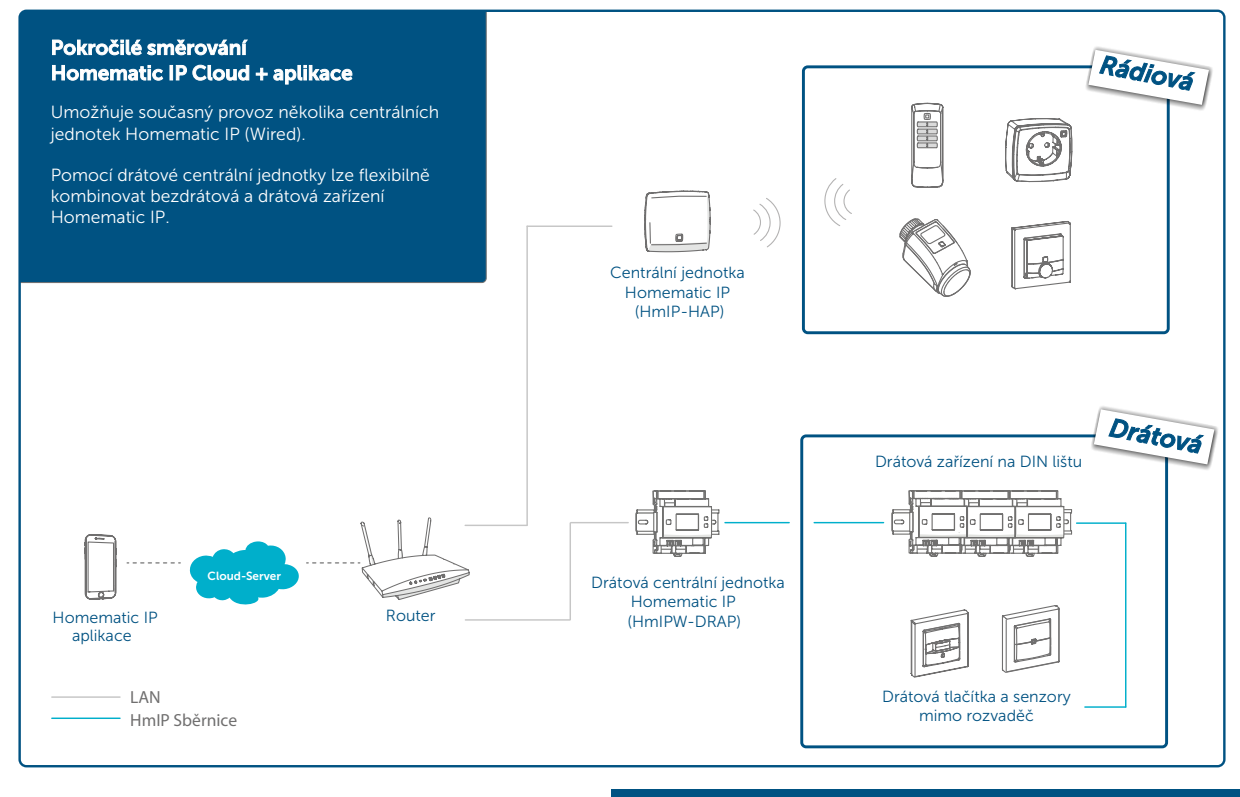

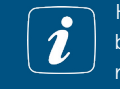

Kombinace drátových nástěnných termostatů s bateriovými rádiovými termostatickými hlavicemi a/nebo rádiovými spínacími akčními členy není možná.

Alternativně v kombinaci s Řídící jednotkou CCU3 pro ovládání přes uživatelské rozhraní WebUI. Správa aplikací a vzdálený přístup jsou možné prostřednictvím poskytovatelů třetích stran nebo vlastního přístupu přes VPN.

1

## Kombinace použití centrální jednotky a drátové centrální jednotky

S ohledem na kombinaci různých typů centrálních jednotek je zaručena podpora pro celkem dva typy centrálních jednotek na instalaci.

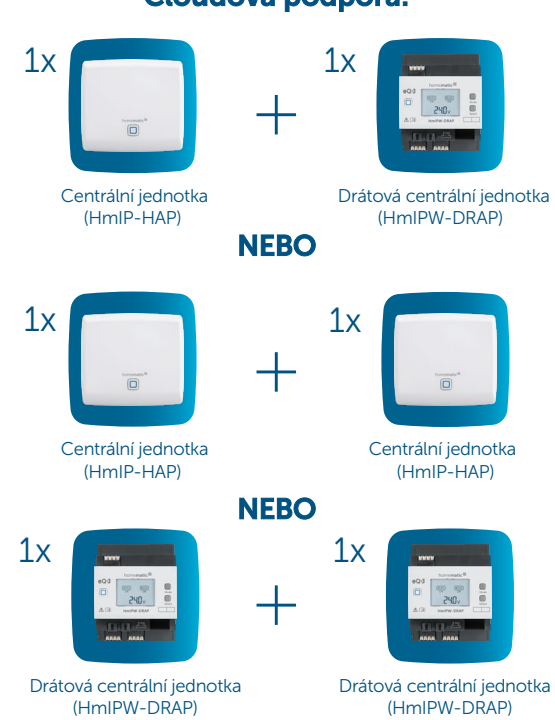

## Cloudová podpora:

## Kombinace použití centrálních jednotek s řídicí jednotkou CCU3

Pokud jde o kombinaci různých typů centrálních jednotek, je zaručena podpora u celkem dvou centrálních jednotek na jednu instalaci. Tedy v kombinaci s řídící jednotkou CCU3.

#### Podpora pro CCU3:

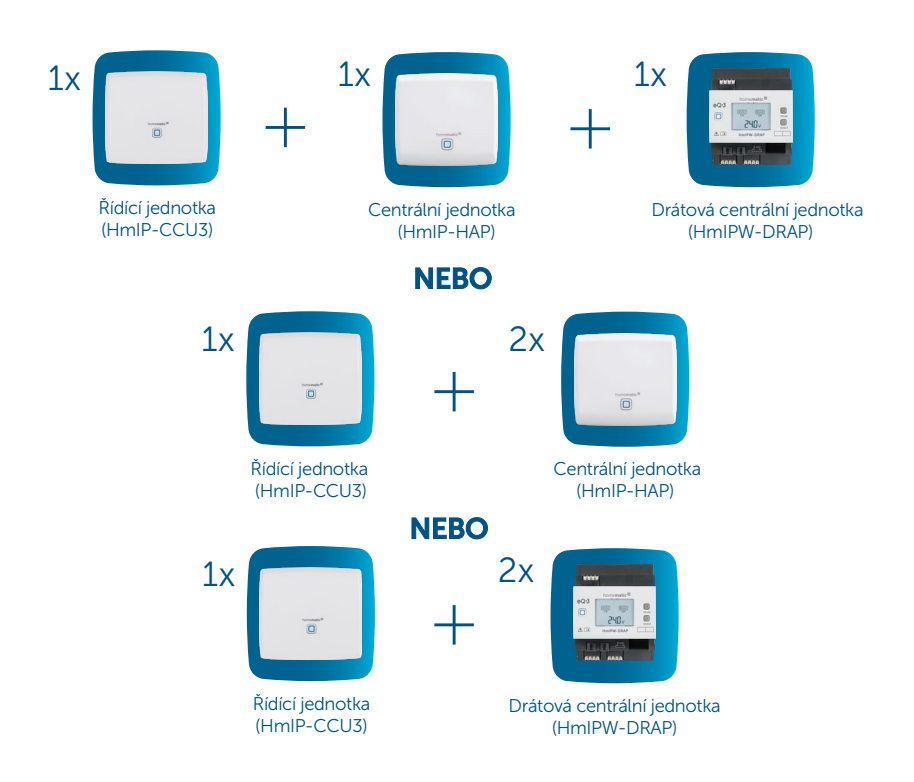

## Rozšíření rádiového dosahu pro instalace s cloudem a aplikací

Rozšíření přenosového protokolu Homematic IP nabízí také možnost významného zvýšení dosahu instalace. To představuje výhodu například pro instalace v rozsáhlých objektech nebo v několikapodlažních budovách.

Pokud je například centrální jednotka umístěna v přízemí, lze druhou centrální jednotku použít k rozšíření rádiového dosahu pro komunikaci se zařízeními Homematic IP v horním patře nebo v zahradním domku.

Rozšíření dosahu prostřednictvím další centrální jednotky Homematic IP je vhodnější než rozšíření dosahu pomocí spínaných zásuvek Homematic IP. Jednou z hlavních výhod integrace druhé centrální jednotky je to, že nedojde na rozdíl od použití spínané zásuvky, tak rychle k navýšení pracovního cyklu<sup>2</sup> v rámci instalace, a to i přes navýšení kapacity rádiové komunikace.

2

Pracovní cyklus je právně regulované omezení přenosové doby rádiových zařízení pracujících v pásmu 868 MHz.

## PŘÍKLAD INSTALACE

Následující příklad představuje použití bezdrátových a drátových zařízení Homematic IP v instalaci. Pro znázornění jejich činnosti jsou zde zvolena pouze jednotlivá zařízení. Instalaci lze kdykoli flexibilně rozšířit díky široké nabídce jednotlivých zařízení Homematic IP.

V tomto příkladě jsou použity následující:

- ✓ 1x Drátová centrální jednotka Homematic IP pro ovládání drátových zařízení Homematic IP
- 1x Drátový stmívací akční člen Homematic IP se třemi kanály pro stmívání tří připojených světelných zdrojů
- 1x Centrální jednotka Homematic IP pro ovládání bezdrátových zařízení Homematic IP
- 1x PIR detektor pohybu Homematic IP k ovládání světelného zdroje.

# Bezdrátové a drátové připojení v jedné instalaci

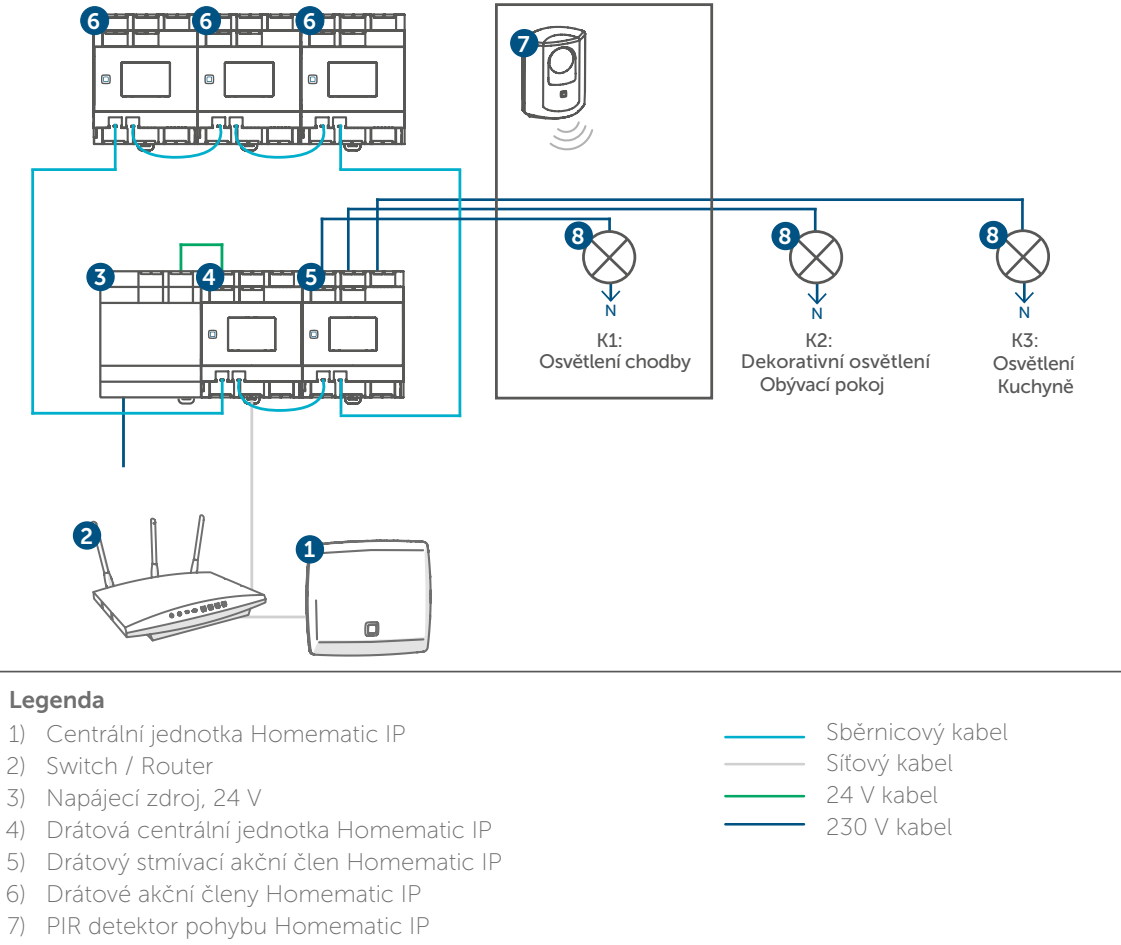

8) Stropní osvětlení (ovládané drátovým stmívacím akčním členem)

## Uvedení do provozu

Aby byla umožněna komunikace mezi bezdrátovými a drátovými komponentami Homematic IP, musí být zařízení nejprve zaučena. Hlavním prvkem systému je buď centrální jednotka, nebo drátová centrální jednotka. Nezáleží na tom, které zařízení je uvedeno do provozu jako první. Zařízení, které je k chytrému telefonu připojeno jako první, je hlavní centrální jednotkou a zajišťuje přímou komunikaci s cloudem v systému. To je na centrální jednotce nebo drátové centrální jednotce indikováno **modře** svítící LED diodou. Pokud je následně přidána další (drátová) centrální jednotka, komunikuje s hlavní centrální jednotkou a ostatními zařízeními Homematic IP. Tato (drátová) centrální jednotka je od hlavní centrální jednotky rozlišena indikováním **tyrkysově** svítící LED diodou.

Následuje popis zprovoznění zobrazeného příkladu instalace krok za krokem:

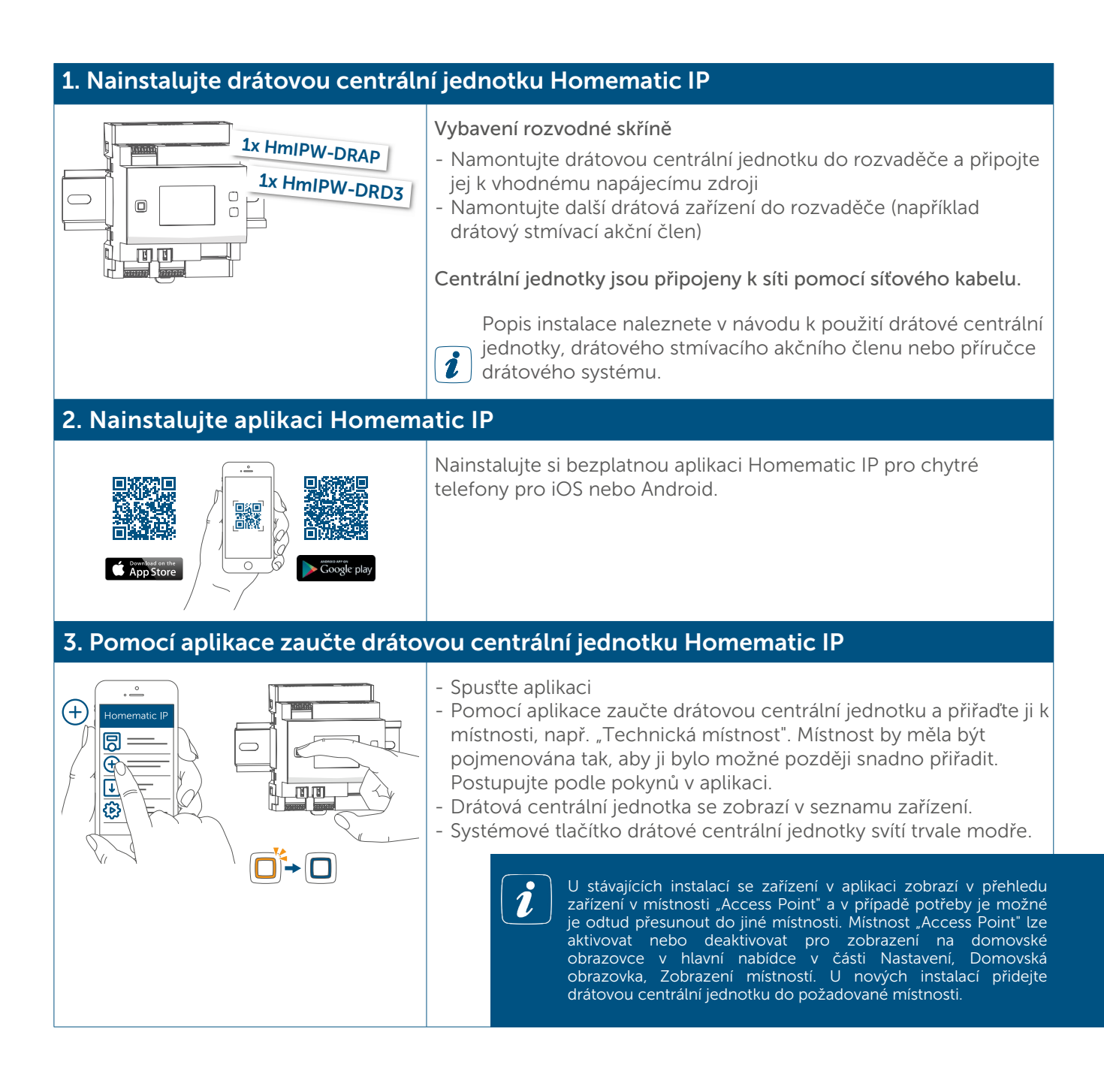

## 4. Zaučení dalších drátových zařízení Homematic IP

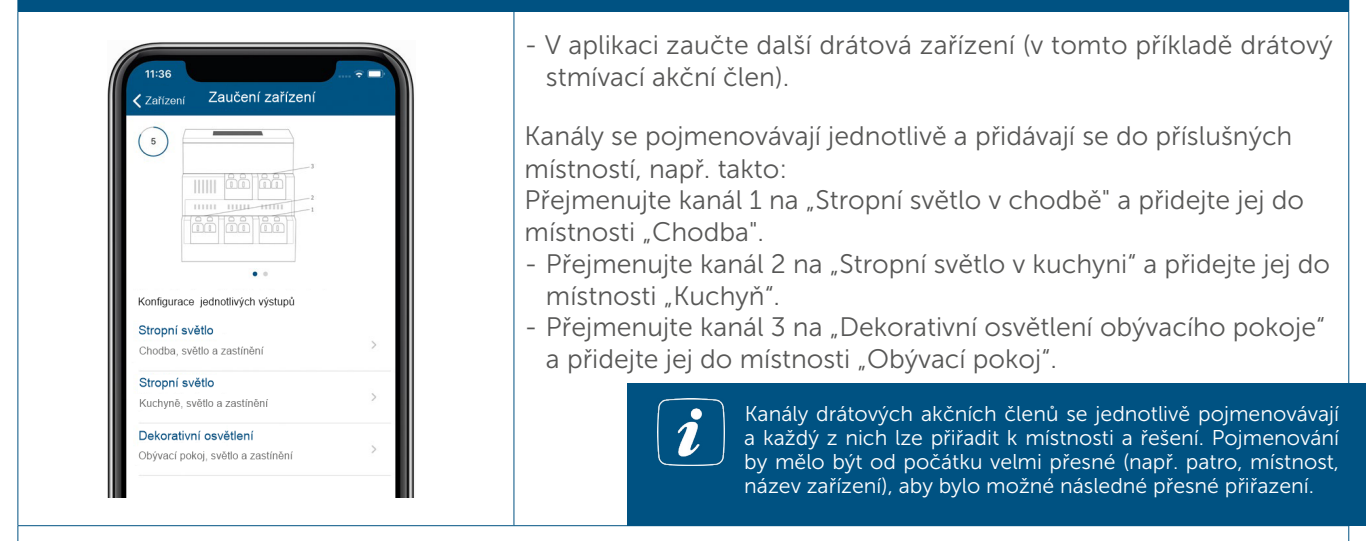

Po instalaci drátových zařízení a jejich následném propojení v aplikaci je dalším krokem zprovoznění a zaučení bezdrátových komponent.

#### 5. Zaučte v aplikaci bezdrátová zařízení Homematic IP

Při uvádění do provozu bezdrátová zařízení Homematic IP napájená z baterií, jako jsou např. detektory pohybu, tlačítka a dálkové ovladače nebo termostatické hlavice, je často vhodné zařízení nejprve v aplikaci zaučit a teprve poté nainstalovat.

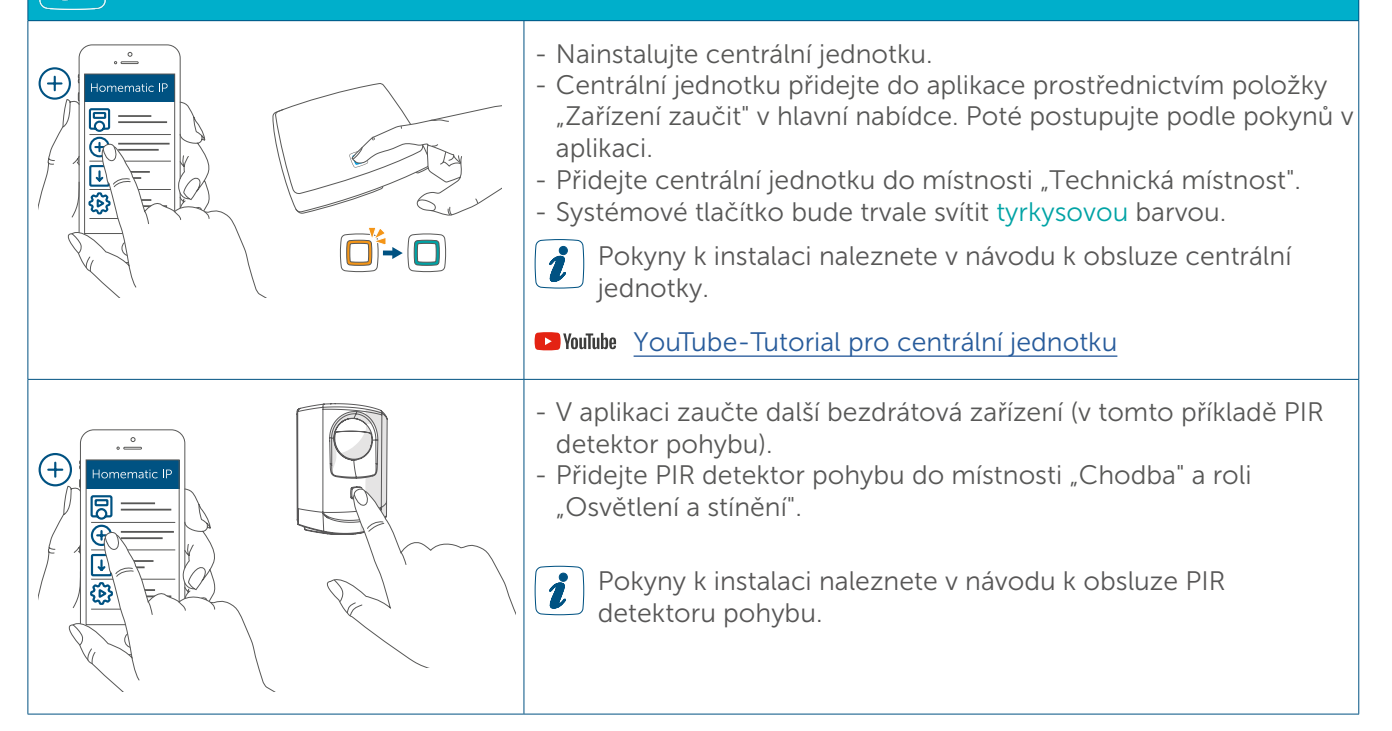

6. Nastavte propojení mezi zařízeními pro osvětlení chodby mezi bezdrátovým PIR detektorem pohybu a drátovým stmívacím akčním členem (1).

| 11:35     Test       Zaučení zařízení     zpěl       5     Zařízení bylo úspěšně zaučeno       Jak dála ? | <ul> <li>V aplikaci klepněte na možnost "Skupiny (propojení)".</li> <li>Pojmenujte spínací skupinu, např. "Osvětlení chodby".</li> <li>Pomocí symbolu "+" přidejte zařízení, v tomto případě kanál 1<br/>drátového stmívacího akčního členu.</li> <li>V dalším kroku přidejte příslušné zařízení pro spínání skupiny, v<br/>tomto příkladě PIR detektor pohybu.</li> <li>Nakonfigurujte dobu trvání zapnutí (např. 5 minut), hodnotu<br/>intenzity osvětlení na chodbě a prahovou hodnotu jasu (určuje<br/>jas, při jehož překročení se osvětlení zapne).</li> </ul> |
|----------------------------------------------------------------------------------------------------|----------------------------------------------------------------------------------------------------|
| <ul> <li>Provesk vzajenine propogeni zanzeni</li> <li>Přířadit zařízení k časovému profilu</li> </ul>     |                                                                                                    |
|                                                                                                    |                                                                                                    |

## Podařilo se nám to!

Bezdrátové i drátové komponenty byly úspěšně zaučeny a propojeny.

Nastavením propojení mezi PIR detektorem pohybu a kanálem 1 drátového stmívacího akčního členu bylo vytvořeno přímé propojení prostřednictvím funkce skupin. Obzvláště rychlá komunikace mezi zařízeními umožňuje, aby bezdrátový PIR detektor pohybu při detekci pohybu okamžitě a bez znatelného zpoždění zapnul stropní světlo v chodbě např. na hodnotu stmívání 80 % po dobu 5 minut.

Drátová centrální jednotka v horním patře poskytuje dodatečnou pojistku proti selhání vytvořením dodatečné sběrnicové linky a zajišťuje komunikaci mezi zařízeními v horním patře.

Systém lze kdykoli flexibilně rozšířit o další zařízení Homematic IP. Pro další konfiguraci je k dispozici bezplatná aplikace Homematic IP, která vám umožní flexibilně přizpůsobit systém automatizace a řízení budov Vašim individuálním potřebám. Následně pak můžete Vaši instalaci kdykoli flexibilně ovládat - ať už jste doma, nebo na cestách.

Další informace naleznete v uživatelské příručce k systému Homematic IP a v příručce k systému Homematic IP Wired (ke stažení na adrese www.homematic-ip.com / https://safehome.systems/ materialy-ke-stazeni).

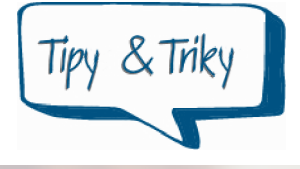

### Věděli jste, že?

V připade potřeby lze obnovit tovarní nastavení centrální jednotky nebo drátové centrální jednotky, například pro odstranění zařízení z instalace. Při provozu s několika (drátovými) centrálními jednotkami v instalaci se tovární nastavení obnoví až poté, co byla (drátová) centrální jednotka dvakrát po sobě resetována. Další informace o resetování (drátové) centrální jednotky naleznete v příslušných návodech k obsluze.

#### Nastavení skupin slouží k vytvoření přímých propojení mezi zařízeními. Přímá propojení mezi zařízeními zajišťují zachování provozu i při výpadku internetu. Pro nastavení klepněte na "Víc...", "Skupiny" v hlavní nabídce aplikace Homematic IP a vyberte zařízení, která mají být propojena.

Jas systémového tlačítka můžete upravit v nastavení (drátové) centrální jednotky v seznamu zařízení.

Pomocí funkce "Automatizace" je možné vytvářet individuální pravidla pro propojení mezi bezdrátovými a drátovými zařízeními a kombinovat séměř všechna zařízení a podmínky z nejrůznějších oblastí použití. Na rozdíl od skupin, které zůstávají v provozu i bez připojení k internetu, je pro správný chod funkce "Automatizace" nutné aktivní připojení k internetu a cloudu, protože automatizační pravidla jsou kontrolována prostřednictvím Homematic IP Cloud.

Prostřednictvím "Správy typu Multi Home" lze nainstalovat několik instalací Homematic IP a spravovat je prostřednictvím aplikace Homematic IP pomocí jediného chytrého telefonu. Do systému Homematic IP máte možnost přidat několik dalších centrálních jednotek, abyste mohli pomocí bezplatné aplikace konfigurovat a ovládat různé instalace Homematic IP - např. domácnost, firmu nebo rekreační chalupu.

Všechna zařízení Homematic IP lze pohodlně ovládat pomocí hlasového ovládání promocí aplikace Amazon Alexa nebo Google Assistant.

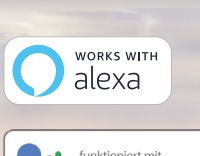

Google Assistant